步驟1:點選個人網路銀行之交易功能(以停車費代繳為例)

| 繳稅費專區                                                                                                    | > 自動代繳 > 停     | 軍車費代繳                    |        |                           |
|----------------------------------------------------------------------------------------------------|----------------|--------------------------|--------|---------------------------|
| 🖸 停車                                                                                                    | 費代繳            |                          |        |                           |
|                                                                                                    | 功能項目           | ✔ 申請 ● 查詢及取              | 消 修改通知 |                           |
| <ul> <li>總稅要專區 &gt; 自動代繳 &gt; 停回</li> <li>() 審閱條款</li> </ul>                                                                                                    | ■費代繳<br>② 資料編輯 | <ul> <li>資料報約</li> </ul> | ○交易結果  | 9:47 <b>三长时</b><br>③ 展開選舉 |
| <ul> <li>人 委託 代数停車 費約定事項         (通期佈数)         1. 申請人提由規築内影化電票銀行(下销量行助生業目標之為新行之路邊停重量器務(下稿本規設務務),得以下列任一方式期違本規秘部務代謝作業:         (通用作量約1%)         1.申請人是自規規築口動化電票銀行(下销量行助力)         1.申請人用量考問之業         (通用作量約1%)         申請人用量分配数化電票銀行(下销量行助力)         日申請人力用量分配支付加量人外用量分配支付加量人大用量分配支付加量力之存款規序目動打助期望本規制超新代制作業。         (目中自動化計畫小量成量量行助量之值用未存期本規制器設置指示         1.申請人用量分配支付加量人的用量分配支付加量人的用量分配支付加量力支援行動力之存款規序目動的加速和時期超行或指作業。         (目中自動化的之存取規戶目動的加水量率、         2. 負行的理念本規設施設所設置         中請人用量本規設施設計量が加速         (通用中自動化量/行動力量素的用量分配支付用素量或用量力可能用表面的加速         2. 負行的理念本規設施設所設置         (通用中自動化量)         (日本規算行動力)         (日本規算)         (日本規具)         (日本規具)        (日本規具)       (日本規具)        (日</li></ul> |                |                          |        |                           |

**已瞭解並同意上述之內容,進行交易**不同意,離開此畫面

#### 步驟 2:進行資料編輯,選擇御守 2.0(彰銀行動銀行 ChaiBo)

| ● 審閱條款                           | 2 資料編輯                                         | 3 資料確認                                      | 4 交易結果 |
|----------------------------------|------------------------------------------------|---------------------------------------------|--------|
| 功能項目<br>身份證字號/統編<br>安控機制<br>扣款方式 | 申請停車費代繳<br>● SSL(需搭配晶片卡及讀卡機)<br>✓ 帳號自動代繳 ● 信用卡 | ● 御守2.0(彰銀行動網) ✔ 御守2.0(彰銀行動銀行 ChaiBo) 🔍 電子憑 |        |
| 扣帳帳號                             | 我的帳號                                           | ●III 劳化保行                                   |        |
| 代扣種類                             | ○汽車  ✓ 機(慢)車                                   |                                             |        |
| 申請約定停車地區                         | 臺北市 新北市 桃園                                     | 市 ☑新竹市 ■新竹縣 ■臺中市 ■臺南市 ■高雄市<br>第1頁,共4頁       |        |

| 代扣種類     | ◎ 汽車 ✓ 機(優)車                                      |
|----------|---------------------------------------------------|
| 申請約定停車地區 | ■臺北市 ■ 桃園市 ▼ 新竹市 ■ 新竹縣 ■ 臺中市 ■ 臺南市 ■ 高雄市          |
| 代繳車牌號碼   |                                                   |
| 手機號碼     |                                                   |
| E-Mail   | ۹ <b>ــــــ</b> m                                 |
|          | ✓業已審閱個資法辦理銀行業務告知義務內容【履行個人資料保護法第八條第一項辦理銀行業務告知義務內容】 |

**×** 重新填寫

## 步驟 3.1:進行資料確認及選擇裝置未連網,請點我「離線交易」

| 審閱條款             | 2 資料編輯                                                  | 3 資料確認                                                      |        | 4 交易約                                                                           | 吉果           |
|------------------|---------------------------------------------------------|-------------------------------------------------------------|--------|---------------------------------------------------------------------------------|--------------|
| 前確認下列資訊          |                                                         |                                                             |        |                                                                                 |              |
| 身份證字號/統編         |                                                         |                                                             |        |                                                                                 |              |
| 手機號碼             | 0                                                       |                                                             |        |                                                                                 |              |
| E-mail           | d                                                       | rom                                                         |        |                                                                                 |              |
| 申請約定停車地區         | 新竹市                                                     |                                                             |        |                                                                                 |              |
| 代扣種類             | 機(慢)車                                                   |                                                             |        |                                                                                 |              |
| 代繳車牌號碼           |                                                         |                                                             |        |                                                                                 |              |
| 扣款方式             | 5                                                       | 分行                                                          |        |                                                                                 |              |
| 「行動御守2.0」(裝置須連線) | <ul> <li>交易識別碼</li> <li>03312</li> <li>交易有效時</li> </ul> | 17700<br><sup>間尚餘</sup>                                     |        | 11:52<br><sup>11:52</sup><br>立即登入彰化銀行<br>體驗嶄新服務                                 | E BA         |
|                  | <b>3分07</b>                                             | 秒                                                           |        | 日日 全功能總異                                                                        | >            |
|                  | ● 請點選 '<br>沒有收至<br>銀 行 Ch<br>認」・進                       | 推播通知」進行驗證・若<br> 推播・請開啟「彰銀行動<br>aiBo- 更多 - 推 播 交 易 確<br>續行確認 | ChaiBo | <ul> <li>○ 設定</li> <li>■ 数位株戸園戸</li> <li>① 値人貸数申請</li> <li>ご 論券履数</li> </ul>    | > > >        |
|                  | ×取消                                                     |                                                             |        | <ul> <li>(2) 推播交易被認 (5)</li> <li>(※) 振動雑誌查询 / 除上取號</li> <li>(3) 聯絡我們</li> </ul> | >            |
|                  | 若裝置未連                                                   | 網,請點我 <u>離線交易</u>                                           |        | A # =                                                                           | (8)<br>HH R5 |

#### 第2頁,共4頁

步驟 3.2:行動御守 2.0 安控(離線)驗證 (1)開啟「彰銀行動銀行 ChaiBo」點選 「進行離線交易驗證」

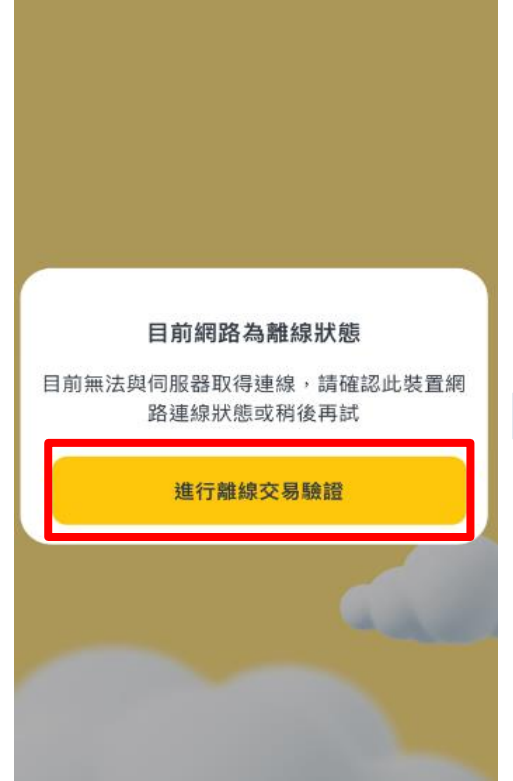

#### (3)於裝置頁面輸入「離線交易密碼」

(2)裝置掃描網頁 QR Code

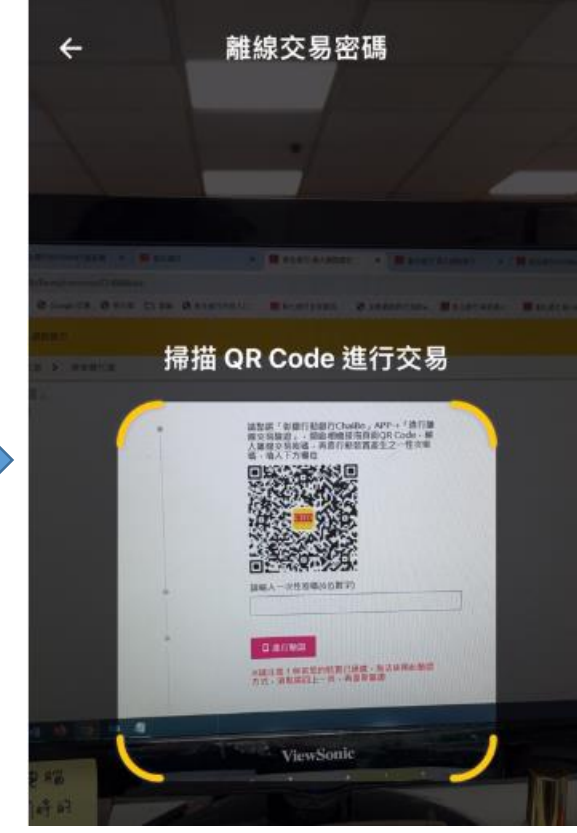

(4)行動裝置產生「一次性6位數密碼」

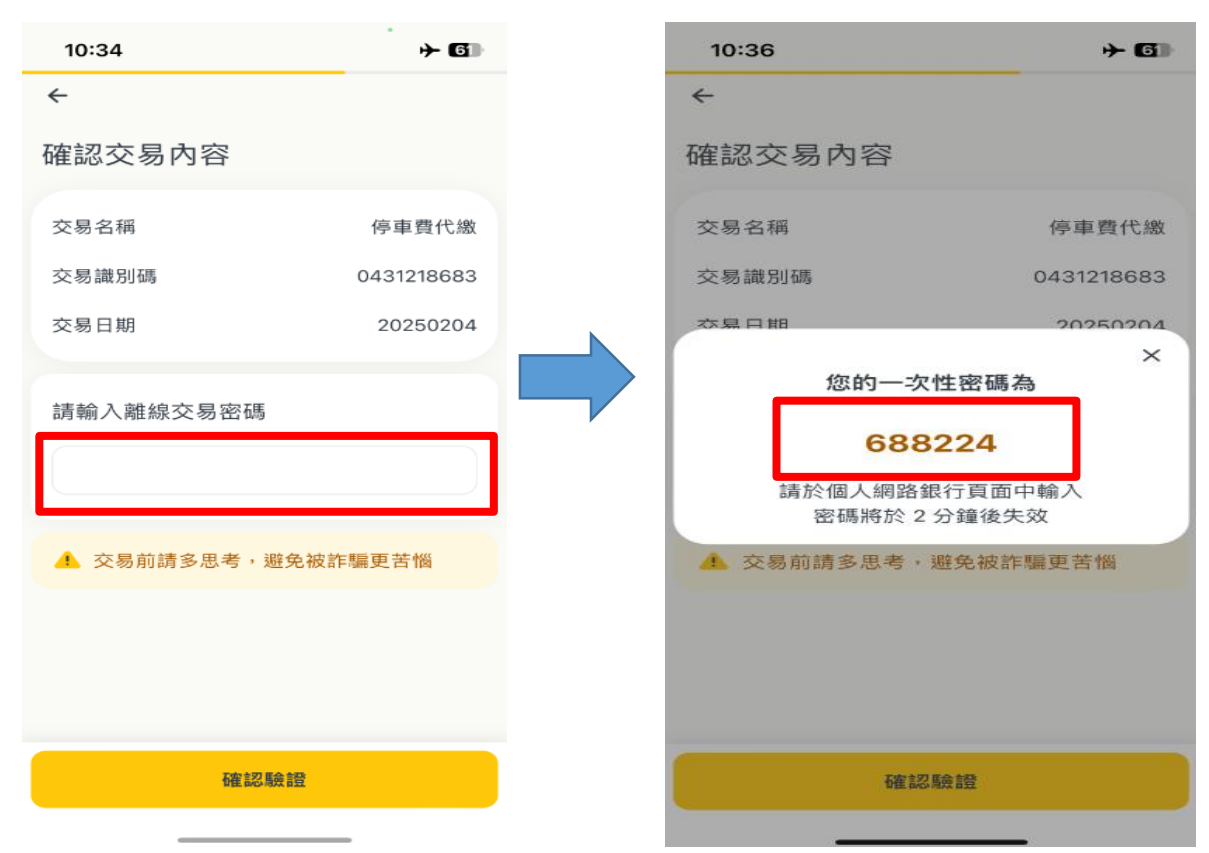

第3頁,共4頁

(5)將裝置產生之「一次性6位數密碼」輸入於網銀頁面

「QR Code認證」 (裝置毋須連線)

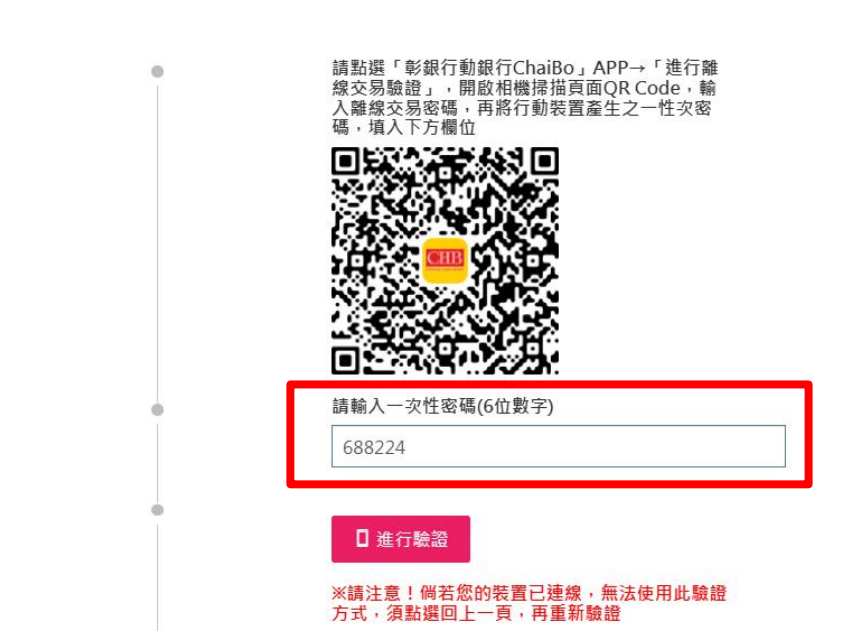

步驟4:驗證後交易成功

| <ul> <li>停車費代繳</li> </ul> |                |        | ② 查詢時間: 2025/02/04 10:41:24 |
|---------------------------|----------------|--------|-----------------------------|
| ● 審閱條款                    | 2 資料編輯         | 3 資料確認 | ④ 交易結果                      |
|                           |                |        |                             |
| R000 - 交易成功               |                |        |                             |
| 交易序號                      | 20250204104123 |        |                             |